## **GEMINI INSTRUCTOR LOGIN INSTRUCTIONS**

Step 1. Navigate to flcc.edu/it and select Account Activation.

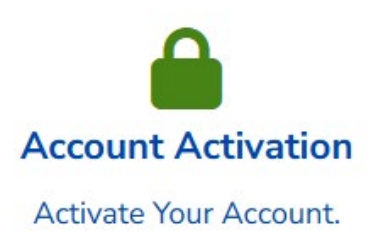

Step 2. Next select Activate Your Account or Forgot Your Password

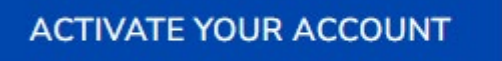

Forgot Your Password?

Step 3. Select Start Now

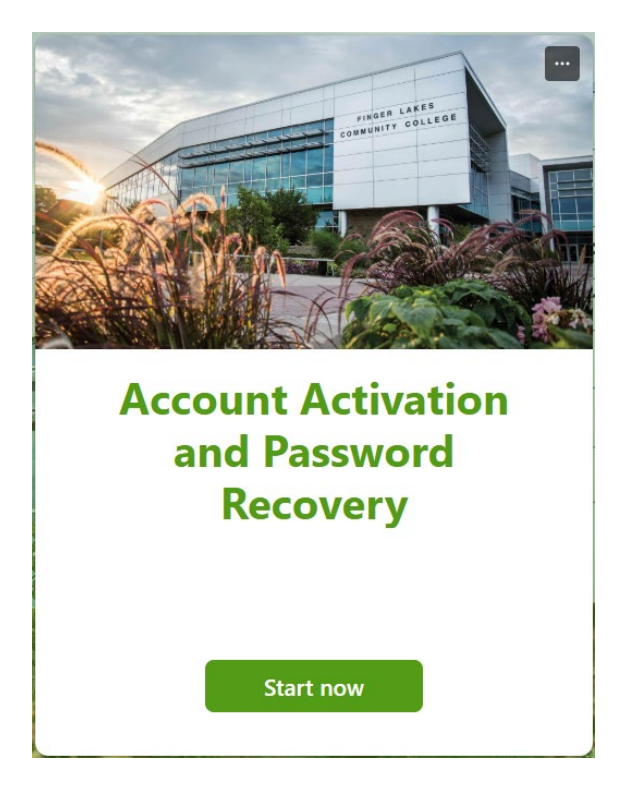

## **GEMINI INSTRUCTOR LOGIN INSTRUCTIONS**

Step 4. Select Gemini Instructor

| * Required                                                          |
|---------------------------------------------------------------------|
| Tell us a little about yourself.                                    |
| This will get you to the correct form for you!                      |
| Are you a Student, a Parent, FLCC Employee, or Gemini Instructor? * |
| Student                                                             |
| O Parent                                                            |
| FLCC Employee                                                       |
| Gemini Instructor                                                   |
|                                                                     |
| Next                                                                |

Step 5. Please fill out the information shown. The information must match our records.

Note: If your address has changed since you started working with FLCC please contact Laura Jamison (<u>Laura.Jamison@flcc.edu</u>) or Fred Fink (<u>Fred.Fink@flcc.edu</u>) to update it before moving forward with this form.

| Greetings, Gemini Instructor!                     |  |
|---------------------------------------------------|--|
| First Name (Legal Name) * 🛛 д                     |  |
| Enter your answer                                 |  |
|                                                   |  |
| Last Name (Legal Name) * 🛄                        |  |
| Enter your answer                                 |  |
|                                                   |  |
| Last four digits of your Social Security Number * |  |
| Enter your answer                                 |  |

## **GEMINI INSTRUCTOR LOGIN INSTRUCTIONS**

| Month of Birth *   | 6 |  |  |
|--------------------|---|--|--|
| Enter your answer  |   |  |  |
|                    |   |  |  |
| Day of Birth * 🗔   |   |  |  |
| Enter your answer  |   |  |  |
|                    |   |  |  |
| Mailing Zip Code * |   |  |  |
| Enter your answer  |   |  |  |

## Step 6. Please use your *personal email address*. Then select *Submit*.

| Personal En | nail Address associated with the colle | ge * 🛄 |  |
|-------------|----------------------------------------|--------|--|
| Enter your  | answer                                 |        |  |
|             |                                        |        |  |
| Back        | Submit                                 |        |  |

Step 8. Navigate to your personal email address, the one you entered in the form. You will receive a temporary password and instructions on the next steps to account recovery. If you have further questions, please contact the IT Helpdesk at (585-785-1419).